| Sign In                   | Sign Up Free               | _    |                         |                                                |     |
|---------------------------|----------------------------|------|-------------------------|------------------------------------------------|-----|
| Email                     |                            |      | Sign In with SSO        | 1. Choose Button "Sign in with S               | SO" |
| Password                  | Forgot?                    | or   | G Sign In with Google   |                                                |     |
| ✔ Keep me signed in       | Sign In                    |      | f Sign In with Facebook | uk                                             |     |
|                           |                            |      |                         |                                                |     |
| < Back                    |                            |      |                         |                                                |     |
|                           |                            |      |                         |                                                |     |
| •                         |                            |      |                         | т                                              |     |
|                           |                            |      |                         | 2. fill in "kmutt-ac-th"<br>and Click Continue |     |
| Sig                       | n In with SSC              |      |                         |                                                |     |
|                           | ir company domain ———      | 2    | .zoom.us                |                                                |     |
| Kn                        | nutt-ac-th                 |      |                         |                                                |     |
| ( <mark>ห</mark> ก<br>พิม | <sup>พ</sup> ี kmutt-ac    | :-th |                         |                                                |     |
| โdon                      | Mutt-ac-th<br>พี่ kmutt-ac | -th  | Continue                |                                                |     |

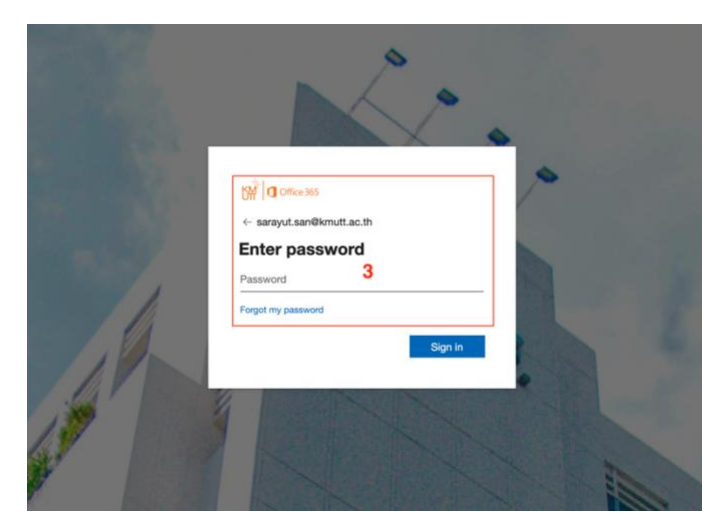

• •

- 3. fill in "User and Password." and Click Sign in
- For Staff Use @kmutt.ac.th
- For Student Use @mail
- For New Student (ID 64) Use @kmutt